# ワイデックス リモート ケア操作ガイド (販売店様向け)

#### ● ワイデックス リモート ケアの事前準備

- リモートケアを使って遠隔フィッティングを行う前に次の作業が必要です。
- フィッティング用パソコンへ「リモートケア ソフト」のダウンロードとインストール(初回のみ)
- リモートリンクのペアリング(GPS・スマートフォン)
  ※Noah4またはGPSの顧客データごとにリモートリンクのペアリングが必要です。

# ● パソコン用リモート ケア ソフトのダウンロードとインストール(初回のみ)

- 1. インターネットブラウザで「ワイデックスプロ」を検索し、Widexpro.comページを開きます。 ワイデックスプロ
- 2. 「■メニュー」→「資料・カタログ ダウンロード」→「REMOTE CARE」→「ワイデックス リモートケア ソフト >」 →「ダウンロード」の順にクリックして、ソフトをダウンロードします。
- 3. ダウンロードした「CompassGpsRemoteCare(.exe)」を右クリックし、「管理者として実行」をクリックします。
- 4. ユーザーアカウント制御画面で、「はい」をクリックします。
- 5. 「NEXT >」をクリックします。
- 6. 「Install」をクリックします。
- 7. 「Finish」をクリックします。

MPASS GPS スタンドアロン データベ<u>ース</u>

888

888 777

顧客およびセッションを選択してください

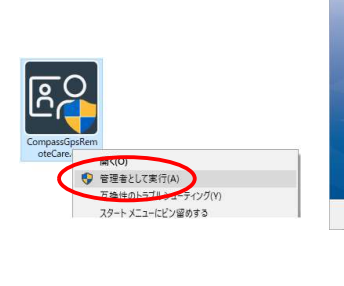

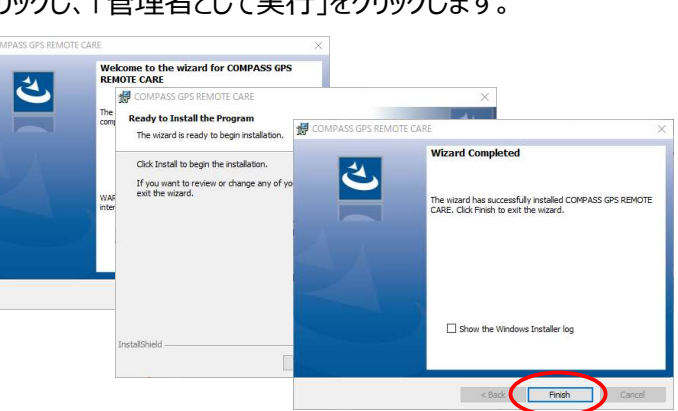

## ● リモート リンクと顧客データのペアリング

WIDEX COMPASS GPS 3.4

個品 REMOTE CARE (サインアッ

選択

セッションスタート

★ 親要

▶ 聴力データ

也 ファームウェア更新

※この作業は、遠隔フィッティングを行うお客様のデータごとに初回のみおこないます。

- 遠隔フィッティングを行うお客様データ
  リモートリンクを付属のUSBケーブルを でCOMPASS GPSを開きます。
   使ってフィッティングパソコンに接続します。
- ③ リモートリンク上部のLEDが緑色 に点灯するまで電源ボタンを長 押しし、電源をオンにします。

電源ボタン

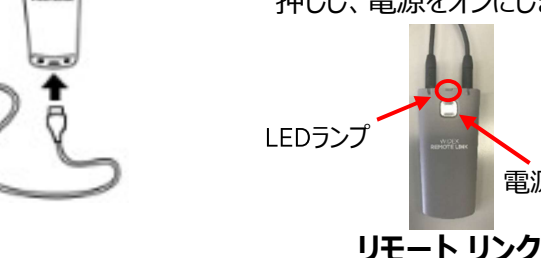

④ 「REMOTE CARE(サインアップ)」を

Q 71/1/

⑤「リモートリンクの登録」をクリックします。

⑥「OK |をクリックします。

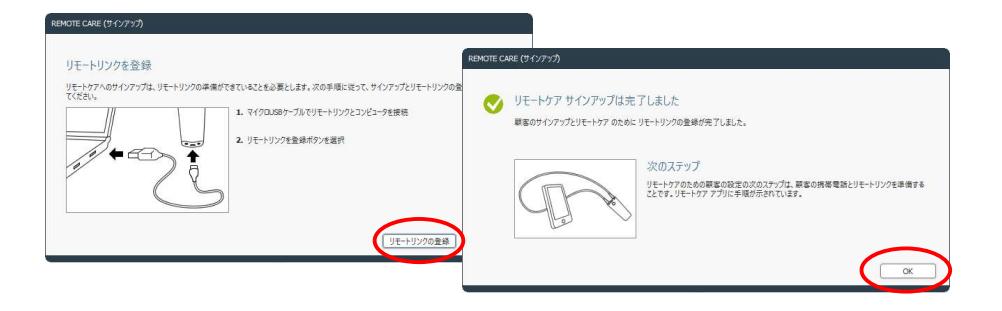

2022年 12月改訂

Q検索

### ● リモート リンクとお客様のスマートフォンとのペアリング

※この作業は、遠隔フィッティングを行うお客様のスマートフォンに初回のみおこないます。

① お客様のスマートフォンに「ワイデックス リモート ケア」 アプリをインストールします。

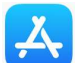

iOS: App Storeで「ワイデックス」を検索

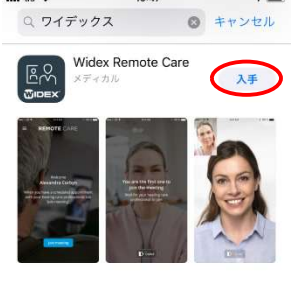

対応:iOS 11.0以降の全てのApple端末 WatchOS6.1以降のApple Watch

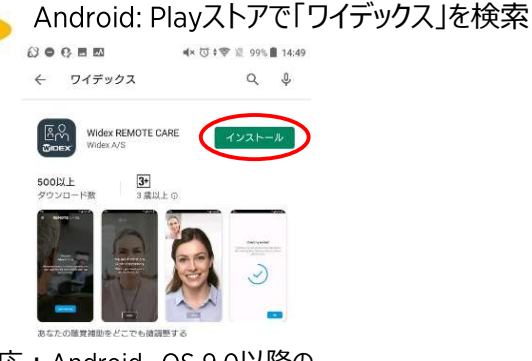

対応: Android OS 9.0以降の ほとんどのAndroid端末

 ② リモート ケア アプリをタップします。④ リモート ケアの利用条件などを確認し、⑤ お客様のスマートフォンのBluetoothを それぞれのボタンをタップします。
 オンにし、「次へ」ボタンをタップ

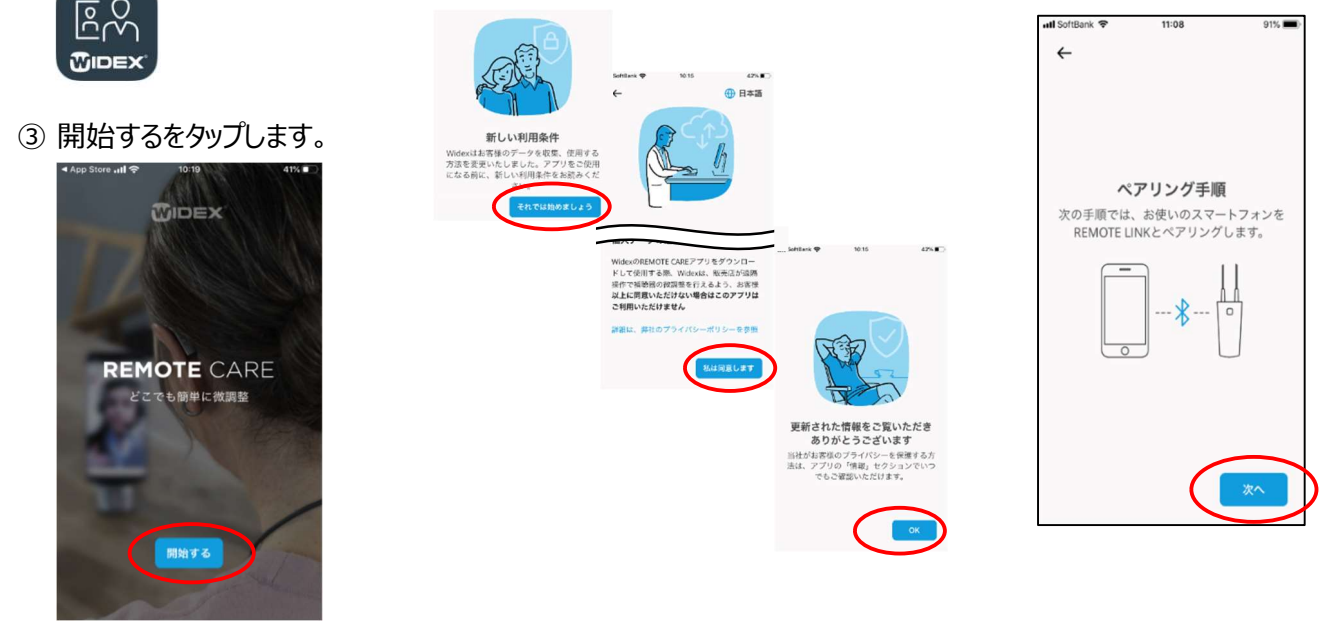

 ⑥ リモート リンクのLEDが青く点滅する まで電源ボタンを長押しします。

⑦ 検索されたリモート リンクをタップ します。(表示されずにペアリング する場合もあります。) ⑧「OK」をタップします。

設定完了

REMOTE LINKが正常に設定され、ご使用 いただけます。

84%

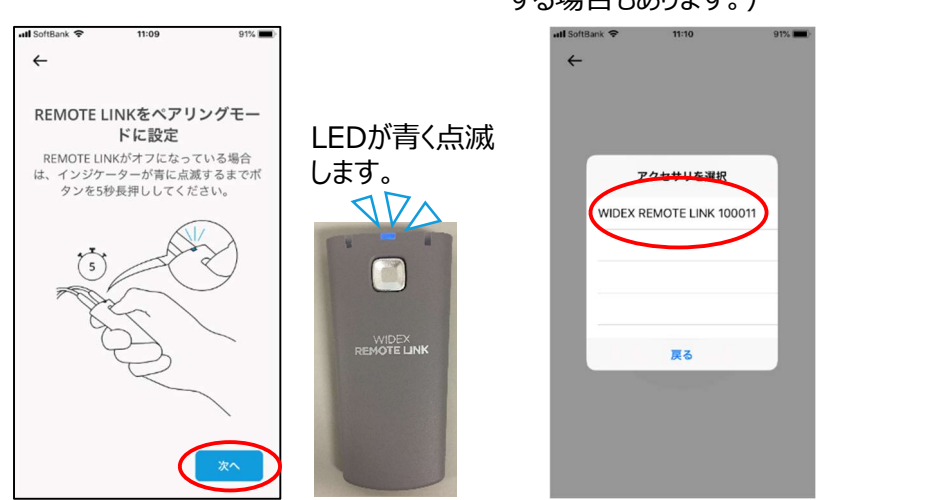

⑨ お客様と遠隔フィッティングを行う日時を決めましょう。

#### ● 遠隔フィッティングの流れ

#### お客様側

① お客様にリモート リンクを首に下げ、 リモートリンクの電源を入れます

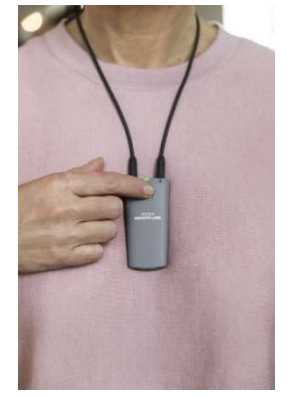

② リモート ケア アプリを起動

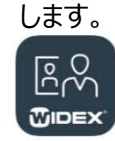

 ③「遠隔フィッティングに参加」 をタップしていただきます。

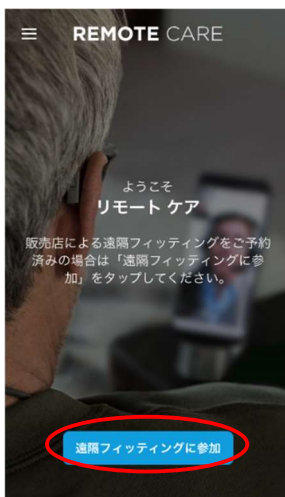

#### お店側

① 遠隔フィッティングを行うお客様 のデータでCOMPASS GPSで 開きます。

|                          | oah 4                 | COMPA   | SS GPS     |    |
|--------------------------|-----------------------|---------|------------|----|
| MPASS GPS スタンドアロン データベース | *                     |         |            |    |
| 顧客およびセッションを選択してください      | O WIDEX COM           | PASS GP | S 3.4      |    |
| 88 40<br>R R Q 71/1/1    | セッションスタート             | 建訳      | 7495499    | 77 |
| R\$                      | BA REMOTE CARE (サインアッ |         |            |    |
| 555 777                  | セッションスタート<br>★ 載要     |         | R E-F2 440 |    |
| 補糖器 ビヨンド                 |                       |         |            |    |
| M 雑語 ワイデックス              | ▶ 聴力データ               |         |            |    |
|                          | 他のツール                 |         |            |    |
|                          | 12: ファームウェア更新         |         |            | (  |
|                          | 200 mmms_200          |         |            | (  |

② リモート ケアを起動します。

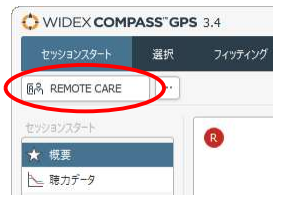

③「ミーティングに参加」をクリックします。

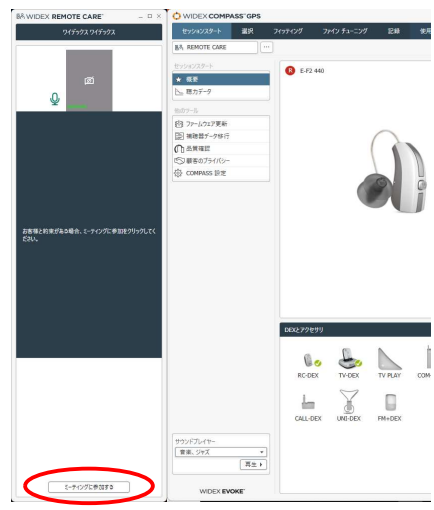

④ お客様とつながったら、画面上の「接続」で補聴器と 接続し、フィッティングを行います。

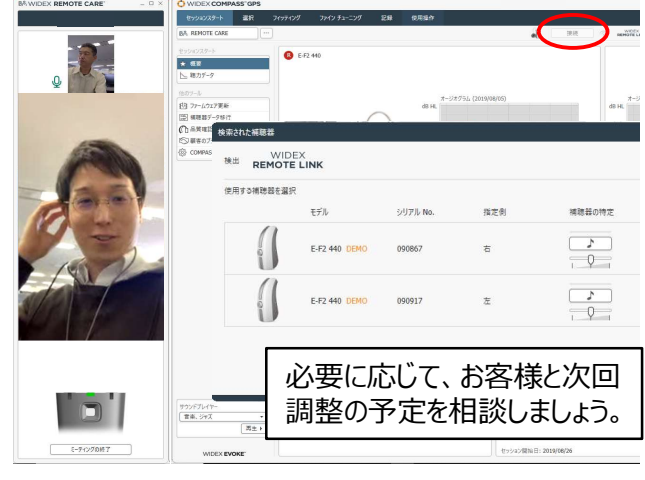

お客様とテレビ電話でつながっています。パソコンのマイクを使って、お客様が 気になっていることや調整の反応を電話に向かっておっしゃっていただきましょう。

⑤ 調整が終わったら、お客様には「終了」をタップし、 アプリを閉じていただきます。 フィッティング用のパソコンは、「ミーティングの終了」 をクリックします。

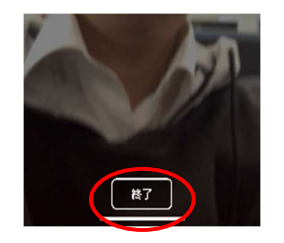

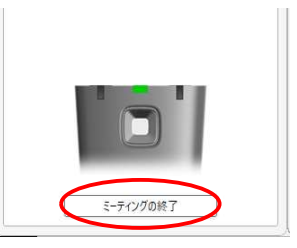

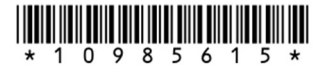